1. First, find the encoding range of the character you want to display in unicode <a href="https://www.unicode.org/charts/">https://www.unicode.org/charts/</a>

## For example

Basic Latin(ASCII) is 0x00~0x7F <u>https://www.unicode.org/charts/PDF/U0000.pdf</u> Cyrillic(Russia) is 0x400~0x4FF <u>https://www.unicode.org/charts/PDF/U0400.pdf</u> Armenian is 0x530~0x58F <u>https://www.unicode.org/charts/PDF/U0530.pdf</u> Latin extended (Czech/French/etc...)

2. Let's take Russia as an example. You need to create a dot matrix font with all characters in Russia. The height of the font must be an integral multiple of 8, and the scanning method of font requires first from top to bottom, then from left to right, and the high position is first. The default size of the font is high\*width: 24 \* 12(TFT35 / TFT43 / TFT50 / TFT70), 16 \* 8(TFT24 / TFT28), You can find the actual resolution of the screen in the header file corresponding to the screen. At present, there are four resolutions: 320 x 240 (TFT24 / TFT28), 480 x 272 (TFT 43 / TFT 50), 480 x 320 (TFT 35), 800 x 480 (TFT70), and then modify the font size in the resolution header file. For example, we use TFT35 to find the 480 x 320 header file to modify the font size.

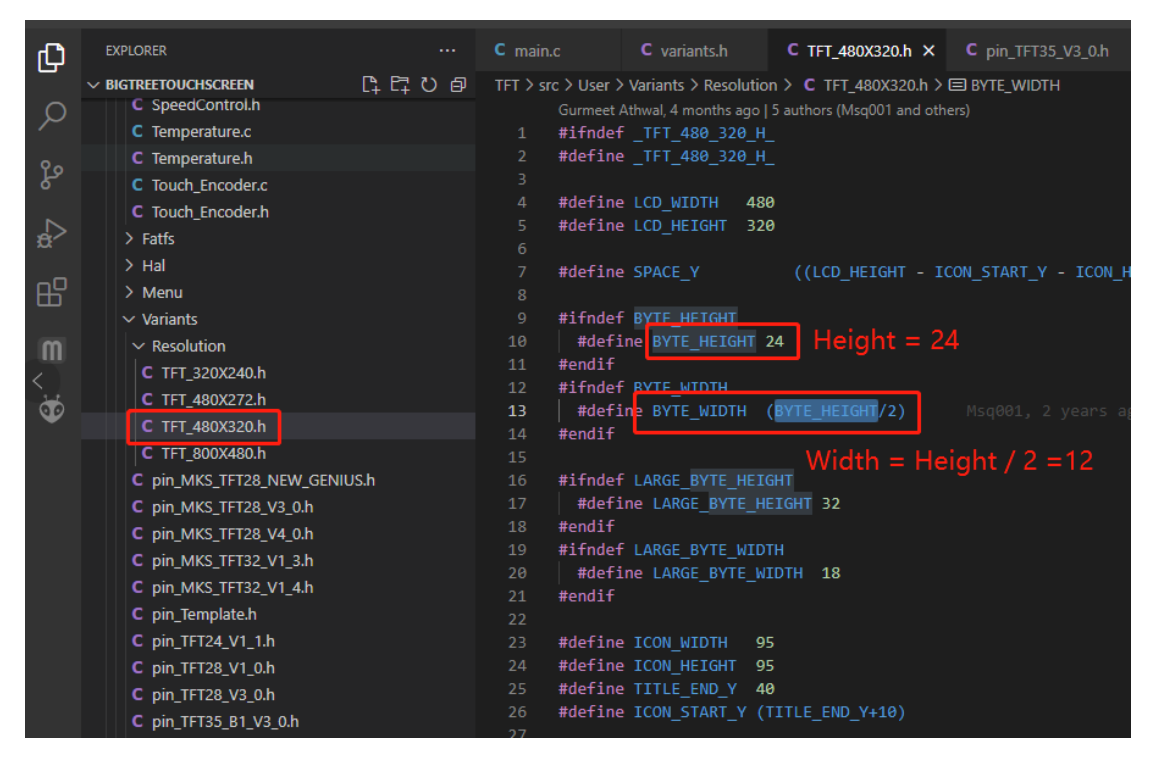

3. Set the dot matrix font in boot.h to store the starting address in SPI Flash (note the total size of the font file, do not overlap with other font addresses, and the total capacity of Flash is 8MByte, the ending address is 0x800000)

| EXPLORER                                                                                                    | C booth M X                                                                                                    |
|----------------------------------------------------------------------------------------------------|----------------------------------------------------------------------------------------------------|
|                                                                                                    | TFT > src > User > API > C booth >                                                                                                    |
| <ul> <li>readme</li> <li>readme</li> <li>TFT\src</li> <li>Libraries</li> <li>User</li> </ul>                                                                                                    | 16         #define WORD_UNICODE_SIZE         0x480000           17         #define VTE_ASCII_SIZE         0x1000           18         #define LARGE_FONT_SIZE         0x3000           19         #define FLASH_SIGN_SIZE         0x1000           20         #define FLASH_SIGN_SIZE         0x1000                                                                                                    |
| <ul> <li>✓ API</li> <li>&gt; Gcode</li> <li>&gt; Language</li> <li>&gt; printf</li> <li>&gt; UI</li> <li>&gt; Vfs</li> <li>C AddonHardware.c</li> <li>C AddonHardware.h</li> <li>C BabystepControl.c</li> </ul> | <pre>21 #define LANGUAGE_SIZE 0x15000 // Language pack size 22 #define STRINGS_STORE_MAX_SIZE 0x1000 // label strings max size 23 #define PREHEAT_STORE_MAX_SIZE 0x1000 // preheat setting max size 24 #define PREHEAT_STORE_MAX_SIZE 0x5000 // start/end/cancel gcodes max size 25 #define CONT_MAX_SIZE 0x5000 // start/end/cancel gcodes max size 26 #define ICON_MAX_SIZE 0x5000 // start/end/cancel gcodes max size 27 #define INFORDX_MAX_SIZE 0x5000 // start/end/cancel gcodes max size 28 #define ICON_MAX_SIZE 0x5000 // start/end/cancel gcodes max size 29 #define ICON_MAX_SIZE 0x5000 // start/end/cancel gcodes max size 29 #define ICON_MAX_SIZE 0x5000 // start/end/cancel gcodes max size 29 #define ICON_MAX_SIZE 0x5000 // start/end/cancel gcodes max size 29 #define ICON_MAX_SIZE 0x5000 // start/end/cancel gcodes max size 29 #define ICON_MAX_SIZE 0x5000 // start/end/cancel gcodes max size 29 #define ICON_MAX_SIZE 0x5000 // start/end/cancel gcodes max size 20 #define ICON_MAX_SIZE 0x5000 // start/end/cancel gcodes max size 20 #define ICON_MAX_SIZE 0x5000 // start/end/cancel gcodes max size 20 #define ICON_MAX_SIZE 0x5000 // start/end/cancel gcodes max size 21 #define Start/end/cancel gcodes max size 22 #define Start/end/cancel gcodes max size 23 #define Start/end/cancel gcodes max size 24 #define Start/end/cancel gcodes max size 25 #define Start/end/cancel gcodes max size 26 #define Start/end/cancel gcodes max size 27 #define Start/end/cancel gcodes max size 28 #define Start/end/cancel gcodes max size 29 #define Start/end/cancel gcodes max size 20 #define Start/end/cancel gcodes max size 29 #define Start/end/cancel gcodes max size 20 #define Start/end/cancel gcodes max size 20 #define Start/end/cancel gcodes max size 20 #define Start/end/cancel gcodes max size 20 #define Start/end/cancel gcodes max size 20 #define Start/end/cancel gcodes max size 20 #define Start/end/cancel gcodes max size 20 #define Start/end/cancel gcodes max size 20 #define Start/end/cancel gcodes max size 20 #define Start/end/cancel gcodes max size 20 #de</pre> |
| C BabystepControl.h<br>C boot.c                                                                                                    | 32 #define LOGO_ADDR                                                                                                    |
| C booth<br>C BuzzerControl.c<br>C BuzzerControl.h<br>C CaseLightControl.h<br>C caseLightControl.h<br>C comment.c<br>C comment.h<br>C config.c                                                                   | 34       #define PTFE_ASCII_ADDR       (WORD_UNICODE + MORD_UNICODE = JIZE)       // ascii (40:4000 4K)         35       #define LARGE_FONT_ADDR       (BYTE_ASCII_ADDR + BYTE_ASCII_SIZE)       // Large ascii font         36       #define BXLG_FONT_ADDR       (BYTE_ASCII_ADDR + BYTE_ASCII_SIZE)       // Large ascii font         36       #define BXLG_FONT_ADDR       (LARGE_FONT_ADDR + LARGE_FONT_SIZE)       // Russia font         37       #define BXLG_FONT_ADDR       (LARGE_FONT_ADDR + _ BXLG_FONT_SIZE)       // Russia font         38       #define FLASH_SIGN_ADDR       (BXLSIG_FONT_ADDR + _ BXLG_FONT_SIZE)       // Russia font         39       #define FLASH_SIGN_ADDR       (RUSSIA_FONT_ADDR + EASH_SIGN_SIZE)       // for language label strings from language file       vc         40       #define FLASH_SIGN_ADDR       (RUSSIA_FONT_ADDR + FLASH_SIGN_SIZE)       // for label strings from config file       vc         41       #define FRIMS_SIGNE_ADDR       (CLANGUAGE_SIZE) RUSSia fONT./SIZE)       // for preheat settings from config file         42       #define PREHEAT_SIGR_ADDR       (STRINGS_STORE_ADDR + SIZE)       // for preheat settings from config file                                                                                                    |
| C config.h<br>C config.inc<br>C coordinate.c                                                                                                    | 43       #define PRINT_GCODES_ADDR       (PREHEAT_STORE_ADDR + PREHEAT_STORE_MAX_SIZE) // for start/end/cancel gcodes from config file         44       #define CUSTOM_GCODE_ADDR       (PRINT_GCODES_ADDR + PRINT_GCODES_MAX_SIZE) // for custom gcodes from config file         45       #define ICON_ADDR(num)       ((num) * ICON_MAX_SIZE + CUSTOM_GCODE_ADDR + CUSTOM_GCODE_MAX_SIZE)                                                                                                    |
| C coordinate.h<br>C debug.h<br>C FanControl.c<br>C FanControl.h                                                                                                    | 47     #define INFOROX_ADDR     (ICON_ADDR(ICON_PREVIEW) + ICON_MAX_SIZE)     // total byte size 0xA7F8       48     #define SMALL_ICON_START_ADDR     (INFOROX_ADDR + INFOROX_MAX_SIZE)     // total byte size 0xA7F8       49     #define SMALL_ICON_MAX_SIZE     (Inum) * SMALL_ICON_MAX_SIZE + SMALL_ICON_MAX_SIZE     // currently small icons are not used       50     #define FLASH_USED     (INFOROX_ADDR + INFOROX_MAX_SIZE)     // currently small icons are not used                                                                                                    |

## 4. Add the ability to update fonts to SPI Flash in boot.c

| C booth M C bootc M X                                                                          |  |  |  |
|------------------------------------------------------------------------------------------------|--|--|--|
| TFT > src > User > API > C boot.c > ♀ scanUpdates(void)                                        |  |  |  |
|                                                                                                |  |  |  |
|                                                                                                |  |  |  |
| 353 void scanUpdates(void)                                                                     |  |  |  |
| 354 {                                                                                          |  |  |  |
| 355 if (mountSDCard())                                                                         |  |  |  |
| 356 {                                                                                          |  |  |  |
| 357 bool flash_sign_updated = false;                                                           |  |  |  |
| 358 uint32_t saved_flash_sign[sign_count];                                                     |  |  |  |
| 359 W25Qxx_ReadBuffer((uint8_t*)&saved_flash_sign, FLASH_SIGN_ADDR, sizeof(saved_flash_sign)); |  |  |  |
|                                                                                                |  |  |  |
| <pre>361 if (f_dir_exists(FONT_ROOT_DIR))</pre>                                                |  |  |  |
|                                                                                                |  |  |  |
| <pre>363 if (updateFont(FONT_ROOT_DIR "/byte_ascii.fon", BYTE_ASCII_ADDR) &amp;&amp;</pre>     |  |  |  |
| 364 updateFont(FONT_ROOT_DIR "/word_unicode.fon", WORD_UNICODE) &&                             |  |  |  |
| 365 updateFont(FONT_ROOT_DIR "/large_byte_ascii.fon", LARGE_FONT_ADDR) &&                      |  |  |  |
| 366updateFont(FONT ROOT DIR "/8x16 byte ascii.fon". 8x16 FONT ADDR) && Msq001, 5 mo            |  |  |  |
| 367 updateFont(FONT_ROOT_DIR "/russia.fon", RUSSIA_FONT_ADDR) &&                               |  |  |  |
| 368 (saved_flash_sign[font_sign] != FONT_CHECK_SIGN))                                          |  |  |  |
|                                                                                                |  |  |  |
| <pre>370 saved_flash_sign[font_sign] = FONT_CHECK_SIGN;</pre>                                  |  |  |  |
| 371 flash_sign_updated = true;                                                                 |  |  |  |
|                                                                                                |  |  |  |
| 373 }                                                                                          |  |  |  |
|                                                                                                |  |  |  |

5. In the static FONT\_BITMAP font[] array of the utf8\_decode.c file, add the character encoding to be parsed. The information to be added is as follows

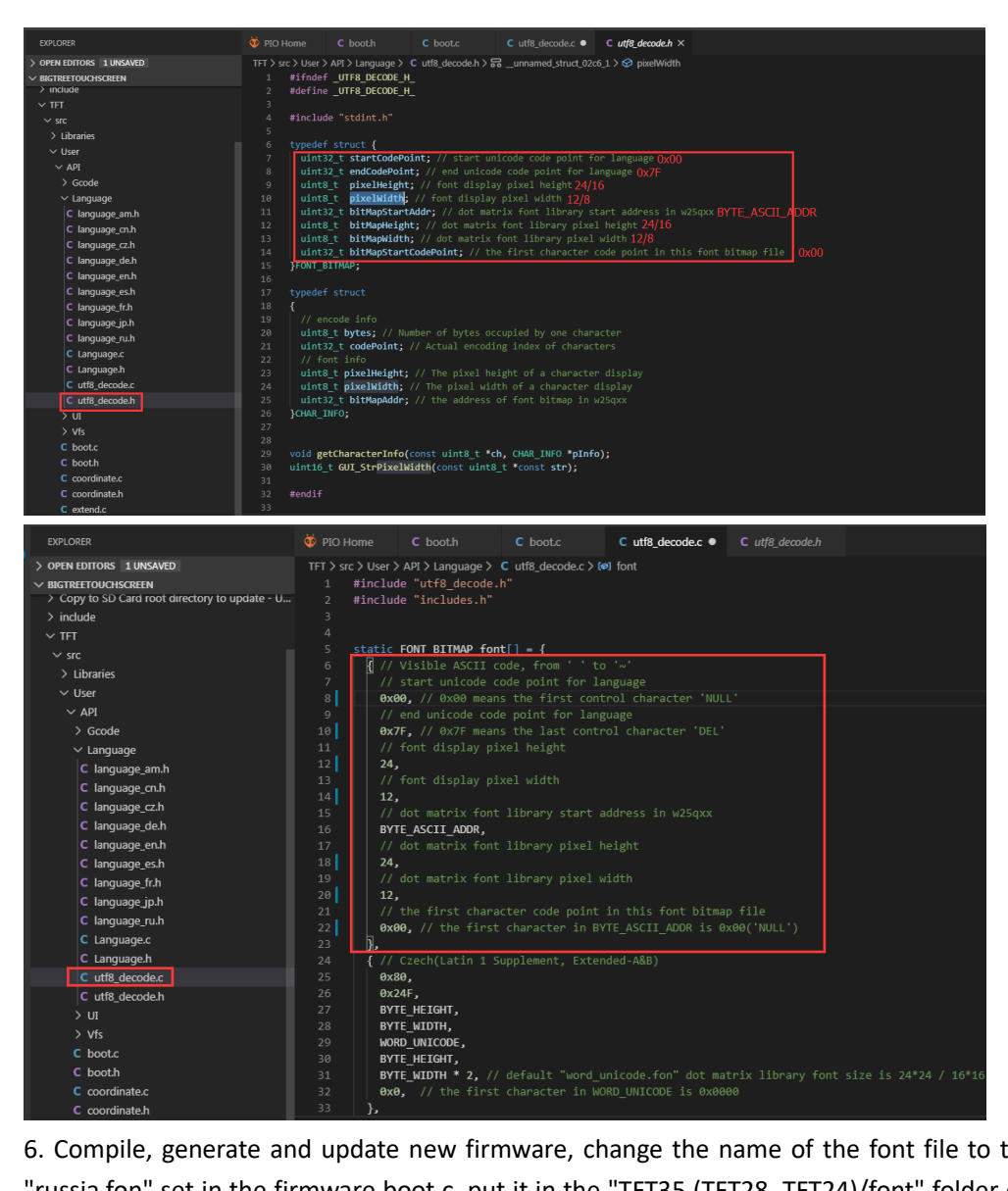

6. Compile, generate and update new firmware, change the name of the font file to the name "russia.fon" set in the firmware boot.c, put it in the "TFT35 (TFT28, TFT24)/font" folder of the SD card, and then put the SD Insert the card into the card slot of the touch screen, reset the font file, then switch to the language you want in the settings to use your customized font.

| 可移动磁盘 (J:) > TFT35 > font |                  |      |
|---------------------------|------------------|------|
| 名称 ^                      | ~ 修改日期           | 类型   |
| 🔊 byte_ascii.fon          | 2021/8/30 17:39  | 字体文件 |
| word_unicode.fon          | 2021/8/30 17:39  | 字体文件 |
| 🔊 russia.fon              | 2021/10/18 12:15 | 字体文件 |
|                           |                  |      |

l